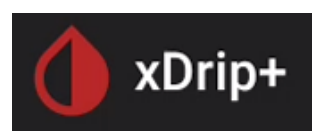

# Passare da FSL 1 a FSL 2 con Miaomiao o Bubble

Questa guida passo passo spiega come usare xDrip+ con un sensore FSL 2 e un dispositivo ponte Miaomiao o Bubble se lo usavi già prima con un sensore FSL 1.

#### Nota: non puoi usare il FSL 2 direttamente collegato a uno smartwatch Android Wear.

Mantenere Miaomiao/Bubble permette di non interferire con l'app del fornitore. La qualità del segnale Bluetooth di questi dispositivi è ampiamente superiore a quella del sensore. Con questa soluzione puoi scegliere di non calibrare, oppure calibrare (con due strategie diverse).

#### Nota:

Puoi collegare xDrip+ direttamente al sensore ma:

- Non è sempre facile (dipende molto dal telefonino)
- Interferisce con l'app del fornitore

Puoi anche usare <u>Diabox</u> o <u>Juggluco</u> per collegarti direttamente al sensore, quindi mandare la glicemia a xDrip+.

| 1. | Aggiorna xDrip+                              | 2 |
|----|----------------------------------------------|---|
| 2. | Verifica il firmware del tuo Miaomiao/Bubble | 3 |
| 3. | Aggiorna il firmware del tuo Miaomiao        | 4 |
| 4. | Aggiorna il firmware del tuo Bubble          | 6 |
| 5. | Installa e configura OOP2                    | 7 |

#### 1. Aggiorna xDrip+

Non disinstallare xDrip+! E fortemente consigliato di usare una versione recente.

Naviga sulla pagina di xDrip+: <u>https://github.com/NightscoutFoundation/xDrip/releases</u> e scarica l'ultima versione Pre-release.

| Pre-release © 2020.04.19 • d0bd4dd Verified | Nightly build 19th Apr 2020<br>Jamorham released this 4 days ago<br>Automated nightly build | Espandi Assets con il triangolo |
|---------------------------------------------|---------------------------------------------------------------------------------------------|---------------------------------|
| Compare 🔻                                   | Waters 3                                                                                    |                                 |
|                                             | Trip-plus-20200419-d0bd4dd.apk                                                              | 10.4 MB                         |
|                                             | L Source code (zip)                                                                         |                                 |
|                                             | Source code (tar.gz)                                                                        |                                 |

Se non riesci a scaricare l'app, tieni il dito premuto sul link e prova aprire in un'altra scheda oppure scaricare il link.

| github.com/<br>NightscoutFoundation/xDri |  |  |
|------------------------------------------|--|--|
| Apri in nuova scheda in gruppo           |  |  |
| Apri in scheda incognito                 |  |  |
| Anteprima pagina                         |  |  |
| Copia indirizzo link                     |  |  |
| Scarica link                             |  |  |
| Condividi link                           |  |  |

L'aggiornamento verrà effettuato senza cambiare nessuna delle tue impostazioni. Non fermerà il sensore, non perderà il collegamento con Miaomiao/Bubble.

Se non riesci a aggiornare, segui la guida <u>https://www.glicemiadistanza.it/installare-lapp-xdrip-per-android/</u> perché hai molto probabilmente una versione non ufficiale.

## 2. Verifica il firmware del tuo Miaomiao/Bubble

Dal menu di xDrip+, Stato del sistema, scorri sulla pagina BT device.

| ← 🂧 xDrip+          | E Stato del sistema                                                           |                                            |
|---------------------|-------------------------------------------------------------------------------|--------------------------------------------|
| Schermata Home      | Classic Status Pag                                                            | ge BT Device                               |
| Stop Sensore        | Versione: f8e759f-2023.02.02<br>Code: 2123020209<br>Downgradable to: 16030914 | 400                                        |
| Scansione Bluetooth |                                                                               |                                            |
| Stato del sistema   | 😑 🌔 Stato del sistema                                                         |                                            |
| Cerca Nota          | Classic Status Page BT Device                                                 | Followers                                  |
|                     | Bluetooth Collector Status                                                    | assic Status Page BT Device MiBand         |
| Impostazioni        | Phone Service State : Attempting (                                            | Bluetooth Collector Status                 |
|                     | 17:39                                                                         | Phone Service State : Last Connected 01:17 |
|                     | Bluetooth Device : Connecting                                                 | Bluetooth Device : Connected               |
|                     | Device Mac Address : E0:8A:58:58                                              | Device Mac Address : D0:26:08:EE:0D:1E     |
|                     | Connecting for : 9 minutes                                                    | Device Mac Address   D0.30.9B.LF.9D.TL     |
|                     | Bluetooth Pairing : Disabled, tap                                             | Bluetooth Pairing : Disabled, tap to       |
|                     | Slowest wake up : 21 seconds                                                  | enable                                     |
|                     | Buggy Samsung : Using worka                                                   | Next Wake up : 3 minuti                    |
|                     | Next Retry : 0 seconds                                                        | Bubble Battery : 99                        |
|                     | Next Wake up : 5 minutes                                                      | Bubble Hardware : 1.1                      |
|                     | Tomato Battery : 70                                                           | Bubble Firmware : 3.2                      |
|                     | Tomato Hardware : 0001                                                        | Libre SN : 0MH00                           |
|                     | Tomato Firmware : 0037                                                        |                                            |
|                     | Libre SN : 0M000M                                                             |                                            |

Verifica nella tabella sotto di avere una versione compatibile con il FSL 2:

| Dispositivo | Firmware minimo |
|-------------|-----------------|
| Miaomiao    | 39              |
| Miaomiao 2  | 7               |
| Miaomiao 3  | 3°              |
| Bubble      | 2.6             |
| Bubble Mini | 2.6             |
| Blucon      | 4.2             |

Non puoi aggiornare il firmware del Blucon. I Blucon recenti non sono più compatibili con xDrip+.

Se hai un firmware compatibile salta al paragrafo 5.

### 3. Aggiorna il firmware del tuo Miaomiao

Se hai un Bubble salta al paragrafo 4.

Se hai un **miaomiao 3 devi installare l'app Tomato per aggiornare** (non dovrebbe essere necessario: il dispositivo essendo abbastanza recente).

Nota: puoi provare a fare tutto senza resettare, conviene lasciare miaomiao attaccato al sensore.

Dal menu di xDrip+, Stato del sistema, Dimentica questo dispositivo.

| Stato del sistema <sup>f8e759f-2023.02.02 </sup> |                   |                         |       |
|--------------------------------------------------|-------------------|-------------------------|-------|
| Classic Status Page BT Device                    |                   |                         |       |
|                                                  | RIAVVIA COLLECTOR | DIMENTICA QUESTO DISPOS | ITIVO |
| <del>0</del>                                     |                   |                         |       |

Scarica l'utilità di aggiornamento (si chiama usapp) del Miaomiao qua: https://drive.google.com/open?id=1tZ6z1G7bjZ5qd1hEEOx79mt-kzLUbJwS

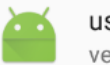

usapp versione 4.1

Avvia l'app e clicca SEARCH MIAOMIAO. Consenti l'accesso a la posizione (obbligatorio per il Bluetooth).

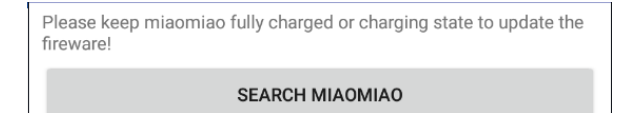

Quando miaomiao viene rilevato, clicca UPDATE. Se non lo trova, resettalo, mettilo in carica e riprova.

miaomiao--D6:05:5B:49:63:4C

UPDATE

Scegli il firmware (V39 per miaomiao e V07 per miaomiao2) e conferma con 确定 (OK).

| 请选固件版本 |    |    |
|--------|----|----|
| V04    |    | 0  |
| V07    |    |    |
|        | 取消 | 确定 |

Aspetta che venga programmato senza interferire. Quando raggiunge 100% è fatto.

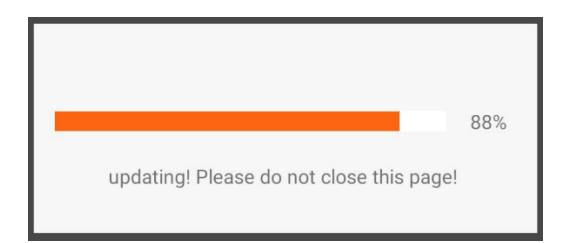

Se non funziona, resetta il miaomiao e riprova daccapo.

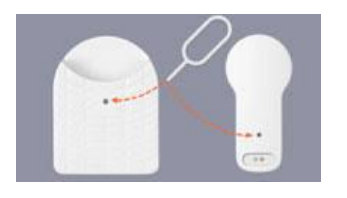

Se proprio non ne vieni fuori, installa <u>temporaneamente</u> l'app <u>Tomato</u> che farà l'upgrade per te. Nota: Tomato chiede l'autenticazione con Facebook o Google, scegli Facebook e ricordati di <u>eliminare</u> <u>l'autorizzazione</u> una volta fatto.

Disinstalla usapp, resetta miaomiao e torna in xDrip+.

Dal menu principale fai Scansione Bluetooth per ripristinare il collegamento a miaomiao e verifica l'upgrade nello stato del sistema.

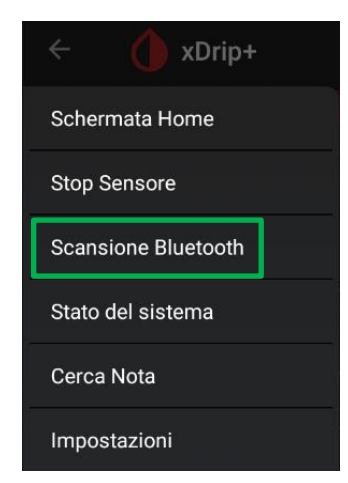

Prosegui al paragrafo 5.

### 4. Aggiorna il firmware del tuo Bubble

#### Nota: puoi provare a fare tutto senza resettare.

Dal menu di xDrip+, Stato del sistema, Dimentica questo dispositivo.

| E Stato del sistema                            |  |  |  |
|------------------------------------------------|--|--|--|
| Classic Status Page BT Device                  |  |  |  |
| RIAVVIA COLLECTOR DIMENTICA QUESTO DISPOSITIVO |  |  |  |
| Ð                                              |  |  |  |

L'utilità di aggiornamento disponibile in GitHub non funziona più.

Devi installare temporaneamente Diabox per upgradare.

Segui questa guida: <u>https://www.glicemiadistanza.it/diabox-la-glicemia-con-e-senza-bubble/</u> Ricordati di SELEZIONARE BUBBLE/BUBBLE MINI e NON L\*\*\*\* 2 se vuoi usare Bubble.

|                          | Device Status           |                            |
|--------------------------|-------------------------|----------------------------|
| Scanning                 | Bubble 0%<br>Disconnect | Check New Firmware Version |
| Bubble:DC:13:B3:24:44:EB |                         | Forget Device              |

Lascia aggiornare il firmware quindi disinstalla Diabox e torna in xDrip+.

Dal menu principale fai Scansione Bluetooth per ripristinare il collegamento al Bubble e verifica l'upgrade nello stato del sistema.

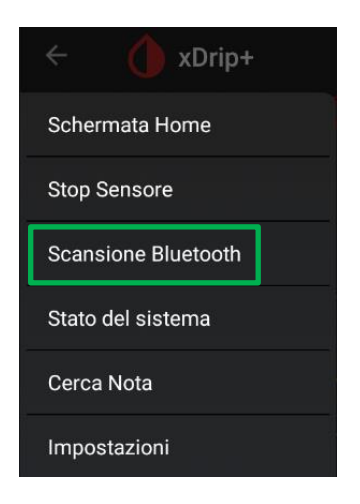

### 5. Installa e configura OOP2

Segui questa guida e installa OOP2

https://www.glicemiadistanza.it/usare-un-algoritmo-esterno-con-xdrip/

Puoi riprendere a usare il tuo FSL 2 con xDrip+ come se fosse un FSL 1... e anche meglio.

## Contatti

f

Diabete, glicemia a distanza e nuove tecnologie

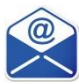

glicemiadistanza@gmail.com